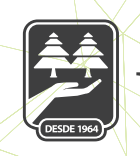

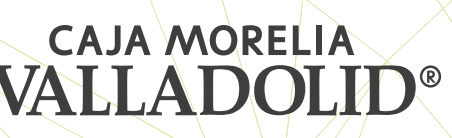

## **ELIMINAR SERVICIOS**

| 1 |  |
|---|--|
| 2 |  |
| 3 |  |
| 4 |  |
| 5 |  |
| 6 |  |

Seleccionamos de la cinta principal "Opciones"; posterior "Servicios".

Seleccionar la cuenta que se eliminara, se da clic en los tres puntos del final de la cuenta;

Seleccionamos la opción "Eliminar Servicio"

La pantalla nos muestra mensaje de validación; se da clic en Aceptar.

Ingresamos NIP, y damos clic en aceptar.

Se muestra la Eliminación del servicio exitosa. Se da clic en aceptar.

| Self little                                             |
|---------------------------------------------------------|
| ¡Bienvenido, NANCY                                      |
| Uttimo accese 17/01/2020 01:02 PM desde Portal<br>Movil |
| Inversiones                                             |
| Servicios                                               |
| Comprobantes                                            |
| Ø Sucurnales y ATM's                                    |
| Configuración                                           |
| % Contacto                                              |
| ⊖ Cernar sesión                                         |
| Carl Carl Carl Carl Carl Carl Carl Carl                 |

| Servicios                                           | Servicios                                                                   | Ingresa el     | SIP de tu Tok | • 74% <b>•</b> . | Servicios                                                                                                    |
|-----------------------------------------------------|-----------------------------------------------------------------------------|----------------|---------------|------------------|----------------------------------------------------------------------------------------------------|
| Mis servicios 2                                     | Mis servicios                                                               | Ingresa tu NIP |               |                  | Mis servicios                                                                                                    |
| Recarga \$200                                       | Recarga \$200                                                               |                | Cancelar      | Aceptar          | Aún no has guardado ningún servicio.<br>Selecciona uno de las listas de servicios y<br>guárdalo para que aparezca aquí. |
| Servicios destacados<br>Tarjeta Facebook \$150 ···· | Se Eliminar servicio<br>¿Estas seguro que deseas eliminar<br>este servicio? | Tarjeta Faceb  | ook \$150     |                  | Eliminar servicio<br>Ser El servicio se eliminó exitosamente.                                                           |
| Nintendo Tarjeta \$200                              | Nir Cancelar Aceptar ····                                                   | Nintendo Tar   | eta \$200     |                  | Tarju Aceptar                                                                                                    |
| Pagar servicio                                      | PlayStation Store \$20usd ***                                               | PlayStation S  | tore \$20usd  | 3                | Nintendo Tarjeta \$200 ····                                                                                             |
| Editar servicio                                     | Xbox Live Cold 1 mes                                                        | 4<br>9H1       | ABC<br>5      | DEF<br>6<br>MNO  | PlayStation Store \$10usd ***                                                                                           |
| Eliminar servicio                                   |                                                                             | 7<br>PORS      | 8<br>TUV      | 9<br>wxyz        | Xbox Live Gold 1 mes ····                                                                                               |
| Cancelar                                            | Inicio Transferencias Pagos Promociones Opciones                            |                | 0             | $\otimes$        | Inicio Transferencias Pagos Promociones Opciones                                                                        |

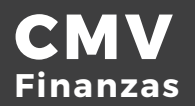